## How to Order Merchandise with a Quote

Direct Link to AGB

<u>https://s1-2-</u> <u>eu.ariba.com/gb/?realm=SAPGLOBAL&locale=en\_US</u>

#1- Select the below tile in AGB

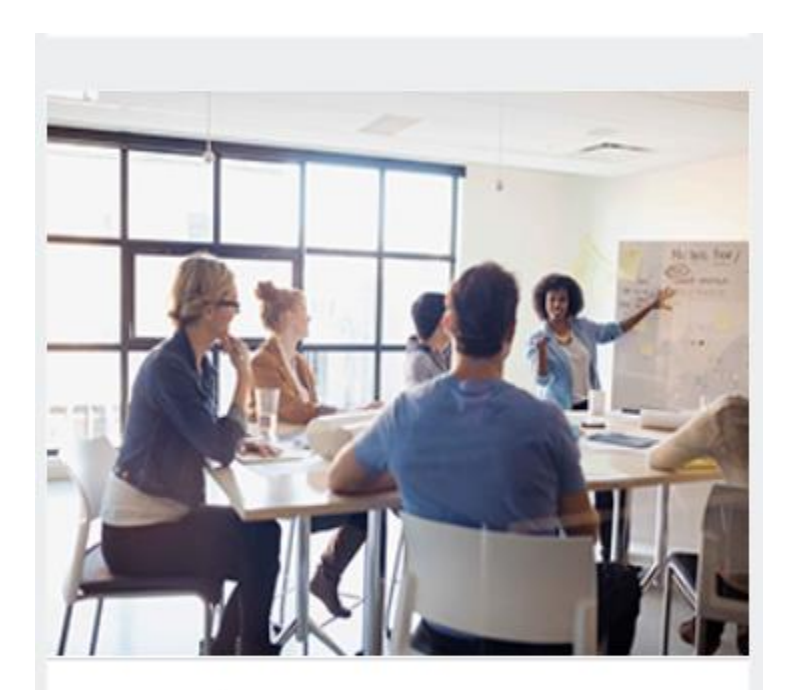

Marketing

#2- This is the next tile you will need to select

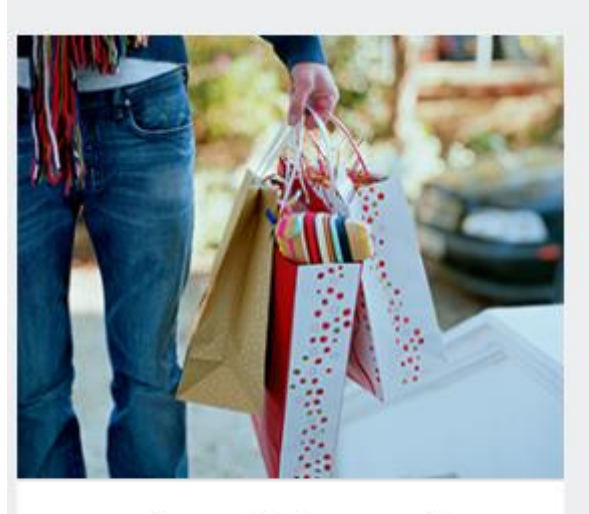

Merchandising and...

#3- The below will be the next tile

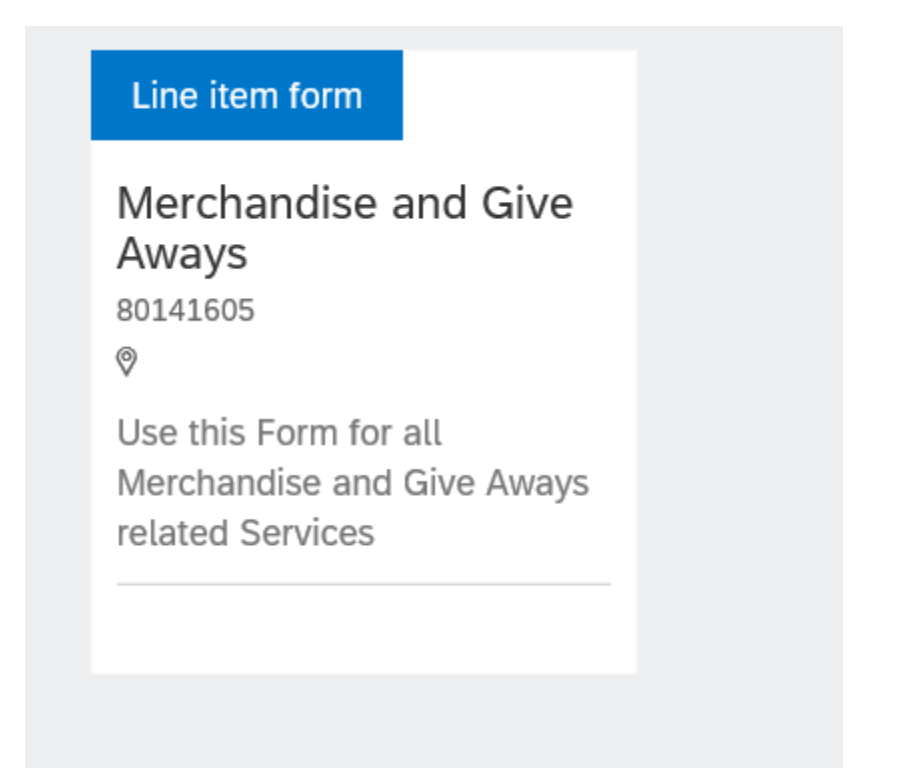

# 4- this will be the next step. You must hit No for Data Processing Relevant so that it removes the rest of the boxes

## Merchandise and Give Aways

Use this Form for Merchandise and Give Aways

| Data Processing Relevant* ③                                                                                                    |                                                                                                    |
|----------------------------------------------------------------------------------------------------|----------------------------------------------------------------------------------------------------|
| Yes No                                                                                                    |                                                                                                    |
| IT-Infrastructure of work                                                                                                    | If Data Protection Annex (DPA) has not been sig<br>request yet, please follow the instruction on Dat |
| Choose one                                                                                                    | SERVICE ENABLEMENT) using the link below to                                                          |
| Location of the Workspace                                                                                                    | Download here                                                                                        |
| Choose one                                                                                                    | $\checkmark$ Please attach the DPA                                                                   |
| You have selected Scenario I . Make sure you have assigned the relevant DP Annex(I<br>for the selected Supplier and that the Supplier is DP enabled for the selected DP Sce<br>otherwise you will receive an error message.<br>To understand more on DP scenarios click on the below link(Data protection Scenario<br>If you get any error, please contact the Data protection Enablement team. | DPA)<br>enario,<br>b).                                                                               |
| You have selected Scenario II. Make sure you have assigned the relevant DP Annex(<br>for the selected Supplier and that the Supplier is DP enabled for the selected DP Sce<br>otherwise you will receive an error message.<br>To understand more on DP scenarios click on the below link(Data protection Scenario<br>If you get any error, please contact the Data protection Enablement team.  | (DPA)<br>mario,<br>p).                                                                               |
| You have selected Scenario III . Make sure you have assigned the relevant DP Annex<br>for the selected Supplier and that the Supplier is DP enabled for the selected DP Sce<br>otherwise you will receive an error message.<br>To understand more on DP scenarios click on the below link(Data protection Scenario<br>If you get any error, please contact the Data protection Enablement team. | (DPA)<br>nario,<br>p).                                                                               |

# 5- This is the final step before moving to the rest of request just like when ordering straight from the Merchandise catalog. Under Quantity you should put the Dollar amount and in Unit Price it should be 1 then upload the Quote

| Yes No                                           |                      |  |
|--------------------------------------------------|----------------------|--|
|                                                  |                      |  |
|                                                  |                      |  |
| Service Name*                                    |                      |  |
|                                                  |                      |  |
|                                                  |                      |  |
| A Required                                       |                      |  |
| Service Description*                             |                      |  |
| Service Description                              |                      |  |
|                                                  |                      |  |
|                                                  |                      |  |
|                                                  |                      |  |
|                                                  |                      |  |
| Start Date*                                      | End Date* (1)        |  |
| label calendar place                             | label calendar place |  |
|                                                  |                      |  |
|                                                  |                      |  |
| Quantity*                                        | Unit Price*          |  |
|                                                  |                      |  |
|                                                  | USD - US Dollar      |  |
|                                                  |                      |  |
|                                                  |                      |  |
| Supplier proposal or Statement of Work (SOW) * ( |                      |  |
|                                                  |                      |  |

Cancel Add to cart

https://s1-2-eu.ariba.com/gb/reqform/efbde13a-c321-4cd9-ab22e7e9ce4099d0?realm=SAPGLOBAL